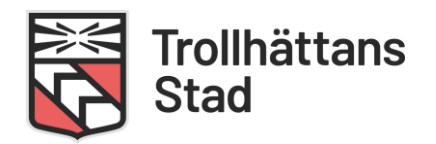

## Manual: Kan arbeta

1. Logga in i Medvind med ditt användarnamn och lösenord.

| Logga in i Medvind |         |   |  |  |  |  |  |  |
|--------------------|---------|---|--|--|--|--|--|--|
| Domän:             | THN     | • |  |  |  |  |  |  |
| Användarid:        |         |   |  |  |  |  |  |  |
| Lösenord:          |         |   |  |  |  |  |  |  |
| 🗌 Kom ihåg mig     |         |   |  |  |  |  |  |  |
|                    |         |   |  |  |  |  |  |  |
|                    | eller   |   |  |  |  |  |  |  |
|                    | Stämpla | J |  |  |  |  |  |  |

2. Dubbelklicka på de dagar du kan arbeta.

| Med  | vind WFM Medarbet                                                                 | tare ~                             |                           |            |          |          |          |                                                                                            |  |  |  |
|------|-----------------------------------------------------------------------------------|------------------------------------|---------------------------|------------|----------|----------|----------|--------------------------------------------------------------------------------------------|--|--|--|
| Min  | Min arbetstid 🕑 2021/01/01 - 2021/01/31 🎯 Timav/onade OF-MIM, Kan Arbeta Schema 🗸 |                                    |                           |            |          |          |          |                                                                                            |  |  |  |
| ∫ Ka | Kalender Främare Linestaraporterig                                                |                                    |                           |            |          |          |          |                                                                                            |  |  |  |
| Ånd  | ra dag Redigera 🗸 · Arbei                                                         | tspass 🗸 - 🛛 Lägg till / hantera 🗸 | Rapporter 🗸 - Klarmarkera | <b>v</b> - |          |          |          | Totaler ®                                                                                  |  |  |  |
| 53   |                                                                                   |                                    |                           |            | 1/1 fre  | 2/1 lör  | 3/1 sön  | OBS! I december betalas lönen ut tidigare<br>an vanlist och därför är det extra viktigt at |  |  |  |
|      |                                                                                   |                                    |                           |            |          |          |          | klarmarkera november i tid. Cheferna har<br>endast fram till den 8:de på sig att           |  |  |  |
| 1    | 4/1 mån                                                                           | 5/1 tis                            | 6/1 ons                   | 7/1 tor    | 8/1 fre  | 9/1 lör  | 10/1 sön | attestera. God Jul önskar Löneavdelninger                                                  |  |  |  |
|      |                                                                                   |                                    |                           |            |          |          |          | Summeringar 📀                                                                              |  |  |  |
| 2    | 11/1 mån                                                                          | 12/1 tis                           | 13/1 ons                  | 14/1 tor   | 15/1 fre | 16/1 lör | 17/1 sön | Arbetad Tid tim                                                                            |  |  |  |
|      |                                                                                   |                                    |                           |            |          |          |          | Tim i plan (arb+frånv)                                                                     |  |  |  |
| 3    | 18/1 mån                                                                          | 19/1 tis                           | 20/1 ons                  | 21/1 tor   | 22/1 fre | 23/1 lör | 24/1 sön |                                                                                            |  |  |  |
|      |                                                                                   |                                    |                           |            |          |          |          |                                                                                            |  |  |  |
| 4    | 25/1 mån                                                                          | 26/1 tis                           | 27/1 ons                  | 28/1 tor   | 29/1 fre | 30/1 lör | 31/1 sön |                                                                                            |  |  |  |
|      |                                                                                   |                                    |                           |            |          |          |          | 1                                                                                          |  |  |  |
| 1    |                                                                                   |                                    |                           |            | r i      |          |          |                                                                                            |  |  |  |

3. Skriv din tillgängliga tid du kan arbeta och välj Tidstyp "Kan Arbeta". Sedan klickar du på Spara längst ner.

| Min arbe  |  | Daginformation            | x 2021-01-14             |                  |          |                  | ×X       |                                                                                                    |
|-----------|--|---------------------------|--------------------------|------------------|----------|------------------|----------|----------------------------------------------------------------------------------------------------|
| Andra dag |  | - Dela +                  | Lagg till 👘 Ta bort      | 1                |          |                  |          | <br>Totaler                                                                                                    |
| 53        |  | Start Slut<br>07:00 16:00 | Typ av tid<br>Kan arbeta | Uppgift          | Aw konto |                  |          | OB91 december betalas kinen (<br>an vanligt och därför är det extra<br>klarmarkera november i tid, cher<br>endast fram till den 8 de på sig a<br>artestera. God kul deskar i önsar |
| 2         |  |                           |                          |                  |          |                  |          | Summeringar                                                                                                    |
|           |  |                           |                          |                  |          |                  |          | Arbetad Tid tim<br>Tim i plan (arb+frånv)                                                                                                    |
|           |  |                           |                          |                  |          |                  |          |                                                                                                    |
| 4         |  |                           |                          |                  |          |                  |          |                                                                                                    |
|           |  | Stämplingar               | Grunctid                 |                  | ****     |                  | ۲        |                                                                                                    |
|           |  | + Lage til                | 🖊 Ändra 🕅 🕅 Talbor       | t Stamplingseffe | kt.      |                  | Visa 🗸 · |                                                                                                    |
|           |  | in Ut                     | VIa                      | Användare        | Tidpunkt | PlatsInformation |          |                                                                                                    |
|           |  |                           |                          |                  |          |                  |          |                                                                                                    |
|           |  |                           |                          |                  |          |                  |          |                                                                                                    |
|           |  |                           |                          |                  |          |                  | _        |                                                                                                    |
|           |  |                           |                          |                  |          | Avbryt           | Spara    |                                                                                                    |

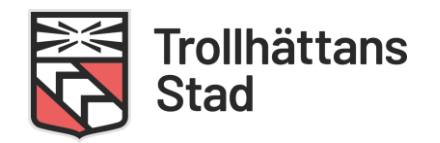

Så här ska det se ut när det är rätt. KA=Kan arbeta. I exemplet nedan är det ifyllt att man kan arbeta 07:00-16:00 den 14/1.

| Med | Medvind WFM Medarbetare Y                                                           |          |          |                            |          |          |              |  |  |  |  |
|-----|-------------------------------------------------------------------------------------|----------|----------|----------------------------|----------|----------|--------------|--|--|--|--|
| Mir | Min arbetstid 📀 2021-01-01 - 2021-01-31 🕣 Timavlönade OF - MIM, Kan Arbeta Schema 🗸 |          |          |                            |          |          |              |  |  |  |  |
| ſ   | Kalender Frånvaro Ledighetsansökan Löneartsrapportering                             |          |          |                            |          |          |              |  |  |  |  |
| Än  | Ändra dag Redigera v Arbetspass v Lägg till / hantera v Rapporter v Klarmarkera v   |          |          |                            |          |          |              |  |  |  |  |
| 53  |                                                                                     |          |          |                            | 1/1 fre  | 2/1 lör  | 3/1 sön      |  |  |  |  |
|     |                                                                                     |          |          |                            |          |          |              |  |  |  |  |
| 1   | 4/1 mån                                                                             | 5/1 tis  | 6/1 ons  | 7/1 tor                    | 8/1 fre  | 9/1 lör  | 10/1 sön     |  |  |  |  |
|     |                                                                                     |          |          |                            |          |          |              |  |  |  |  |
| 2   | 11/1 mān                                                                            | 12/1 tis | 13/1 ons | 14/1 tor<br>07:00-16:00 Ka | 15/1 fre | 16/1 lör | 17/1 sön     |  |  |  |  |
|     |                                                                                     |          |          |                            |          |          |              |  |  |  |  |
| 3   | 18/1 mǎn                                                                            | 19/1 tis | 20/1 ons | 21/1 tor                   | 22/1 fre | 23/1 lör | 24/1 sön     |  |  |  |  |
|     |                                                                                     |          |          |                            | 20// 5a  | 20/4 15+ | 21/4 ===     |  |  |  |  |
| -   | 25/1 man                                                                            | 20/1 US  | 27/1 0hs | 28/1 10/                   | 29/11/2  | 30/1 ю   |              |  |  |  |  |
|     |                                                                                     |          |          |                            |          |          | and a second |  |  |  |  |
|     |                                                                                     |          |          |                            |          |          |              |  |  |  |  |

## Vid förhinder

Om man har skrivit in att man kan arbeta och får förhinder går man in i Medvind och tar bort den dagen. Man markerar dagen och raderar tiden och väljer sedan "spara"

Detta gäller när du använder skrivbordsversionen i din mobiltelefon eller sitter vid en dator.